## Image Controller Easy

1

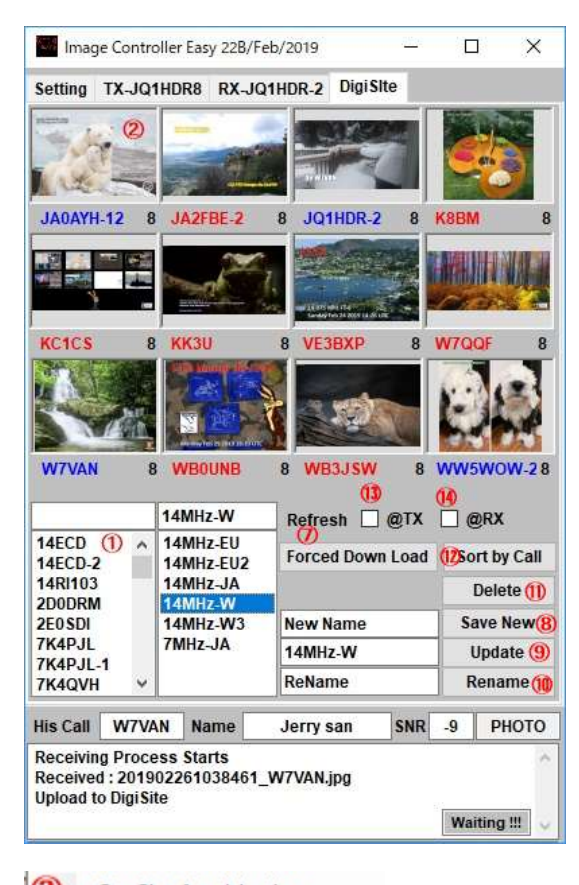

- 3 Set Site for this view
- 4 Load this image
- (5) This view blank
- 6 Show 4 Images

## DigiSite

In order to display Digisite please install the latest version of Digisite program. TX tab Right click on the menu and select "Show Digisite". Then open the DigiSite tab.

① The registered name registered in Digisite is displayed. Please select the station you want to display images.

- 2 Right click on the place where you want to display the image.
- ③ Please select when displaying.
- ④ Refresh the image
- ⑤ Make it blank
- ⑥ Display the latest 4 received images
- ⑦ Refresh all images
- (8) Save the settings you made
- (9) Save the setting you made
- Change the saved name
- 1 Delete saved items
- 1 Sort the set on the call sign.
- Redisplay on sending
- (1) Redisplay on reception

デジサイトを表示するには デジサイトプログラムの最新版にインストールを しておいてください。TX タブ右クリックメニュで "デジサイトを表示 "を選ん でください。そのあとデジサイトタブを開けてください。

① デジサイトに登録されている登録名が表示されます。 画像表示させたい

- 局を選んでください。
- ② 画像を表示させたい場所を右クリックしてください。
- ③ 表示させる場合は選んでください。
- ④ 画像を再表示させます
- ⑤ ブランクにします
- ⑥ 最新4枚の受信画像を表示します
- ⑦ すべての画像を再表示します
- ⑧ 設定した内容を保存します
- ⑨ 設定した修正内容を保存します
- ⑩ 保存した名称を変更します
- ⑪ 保存したものを削除します
- 12 設定したものをコールサインでソートします。
- 送信時に再表示します
- ④ 受信時に再表示します